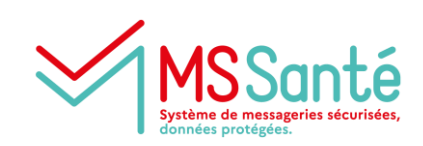

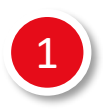

# Je vérifie mon éligibilité à l'usage de la solution Medimail

#### <u>Cas n°1</u>

Je suis : médecin, chirurgien(ne)-dentiste, pharmacien(ne), sagefemme, masseur(se)-kinésithérapeute ou pédicure-podologue, je dispose d'un numéro RPPS et le renseignerai au moment de mon inscription.

### <u>Cas n°2</u>

Je suis : audioprothésiste, chiropracteur(rice), diététicien(ne), epithésiste, ergothérapeute, infirmier(e), manipulateur(rice) en radiologie, oculariste, opticien(ne)-lunetier, ostéopathe, orthopédiste-orthésiste, orthophoniste, orthoprothésiste, orthoptiste, podo-orthésiste, psychomotricien(ne), technicien(ne) de laboratoire, psychologue/psychothérapeute ou assistant(e) social(e), je dispose d'un numéro ADELI et le renseignerai au moment de mon inscription.

#### <u>Cas n°3</u>

Je travaille dans le secteur de la santé mais n'exerce aucune des professions listées ci-dessus. Je m'inscris à Medimail en précisant que je ne dispose pas d'un numéro d'identifiant national mais renseigne tout de même ma profession. Je renseigne obligatoirement le numéro d'identifiant de l'établissement/cabinet dans lequel je travaille (FINESS, SIREN ou SIRET).

Consulter l'annuaire santé pour retrouver mon identifiant national

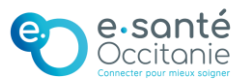

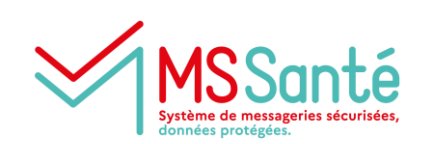

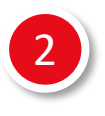

## Je m'inscris en suivant la procédure d'inscription sur le portail Medimail

Accéder au formulaire d'inscription

### Mon compte est vérifié par le centre de services e-santé Occitanie

Toute inscription au portail Medimail pour les utilisateurs localisés en Occitanie fait l'objet d'une vérification puis d'une validation des informations saisies à l'inscription : le compte Medimail de l'utilisateur est valide aux conditions que ce dernier soit effectivement éligible à l'usage du service et que toutes les informations nécessaires le concernant aient été correctement renseignées.

#### Cette opération peut prendre de 48 à 72 heures.

Dans le cas où les informations d'inscription que vous auriez saisies seraient manquantes ou incorrectes, le centre de services est susceptible de vous contacter par e-mail ou par téléphone afin de vous demander de les compléter ou de les préciser.

Une fois le compte de l'utilisateur valide, celui-ci peut commencer à utiliser la solution.

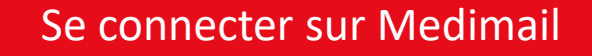

Pour en savoir plus sur les modes de connexion, consultez la fiche pratique « Se connecter à son compte Medimail »

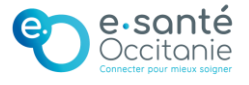